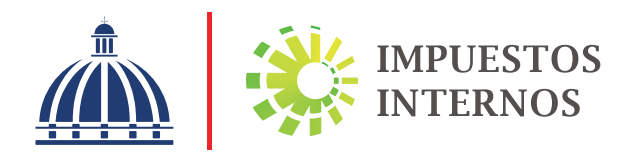

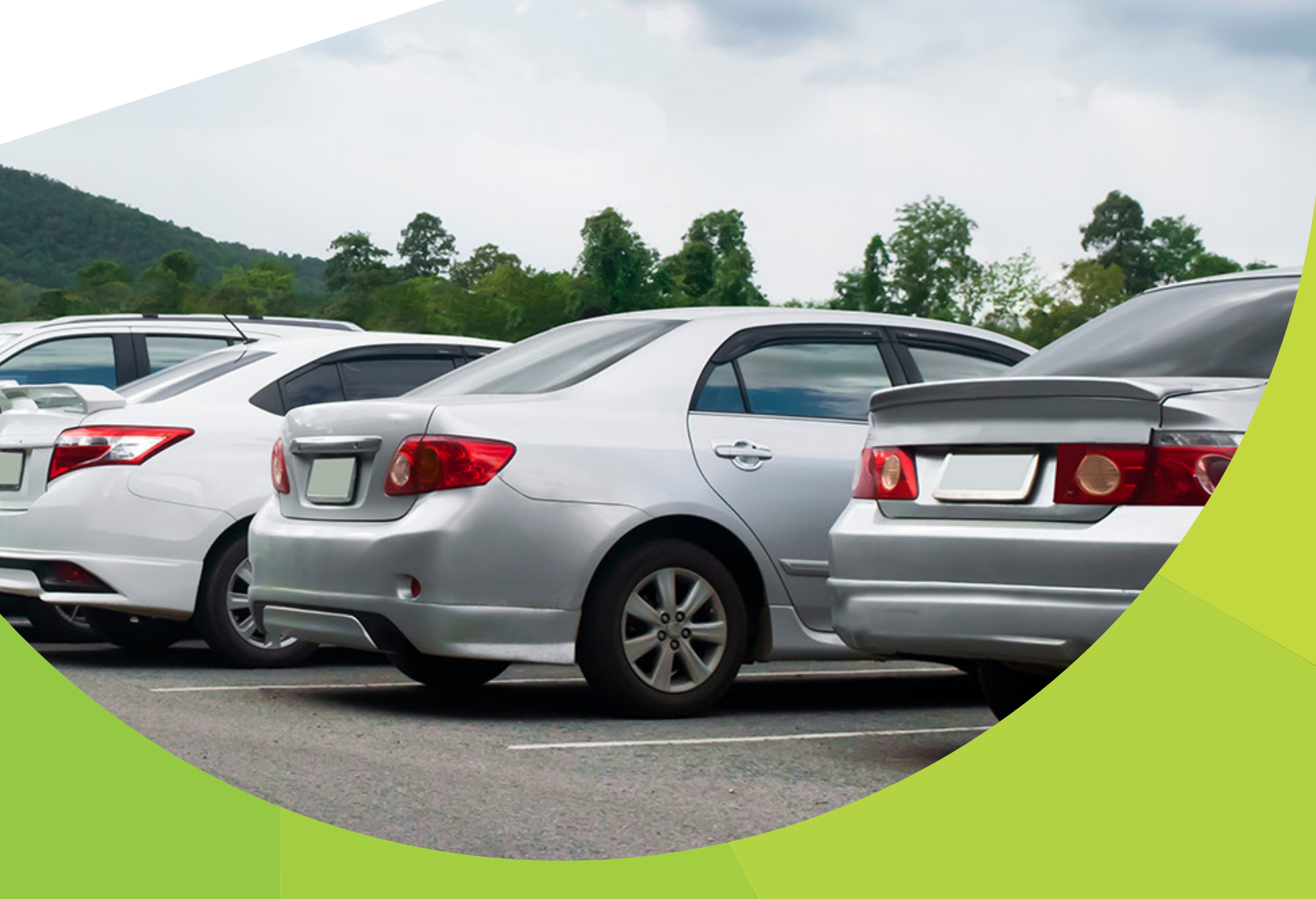

Instructivo Consignación de Vehículos para Placa Provisional Electrónica

## Instructivo Placa Provisional Electrónica

### Consignación de Vehículos

Cuando un concesionario, distribuidor, dealer o vendedor de vehículos de motor y remolque autorizado, entrega en consignación a otro vendedor autorizado, algún vehículo para fines de venta, el consignante deberá asignar al consignatario vía la Oficina Virtual los vehículos consignados, especificando los datos del vehículo de motor o remolque consignado, y los datos precisos del consignante y el consignatario.

# Pasos para consignar un vehículo a otro vendedor autorizado, a través de la Oficina Virtual

Paso 1. Ingrese a la página web de Impuestos Internos www.dgii.gov.do y haga clic en "Oficina Virtual".

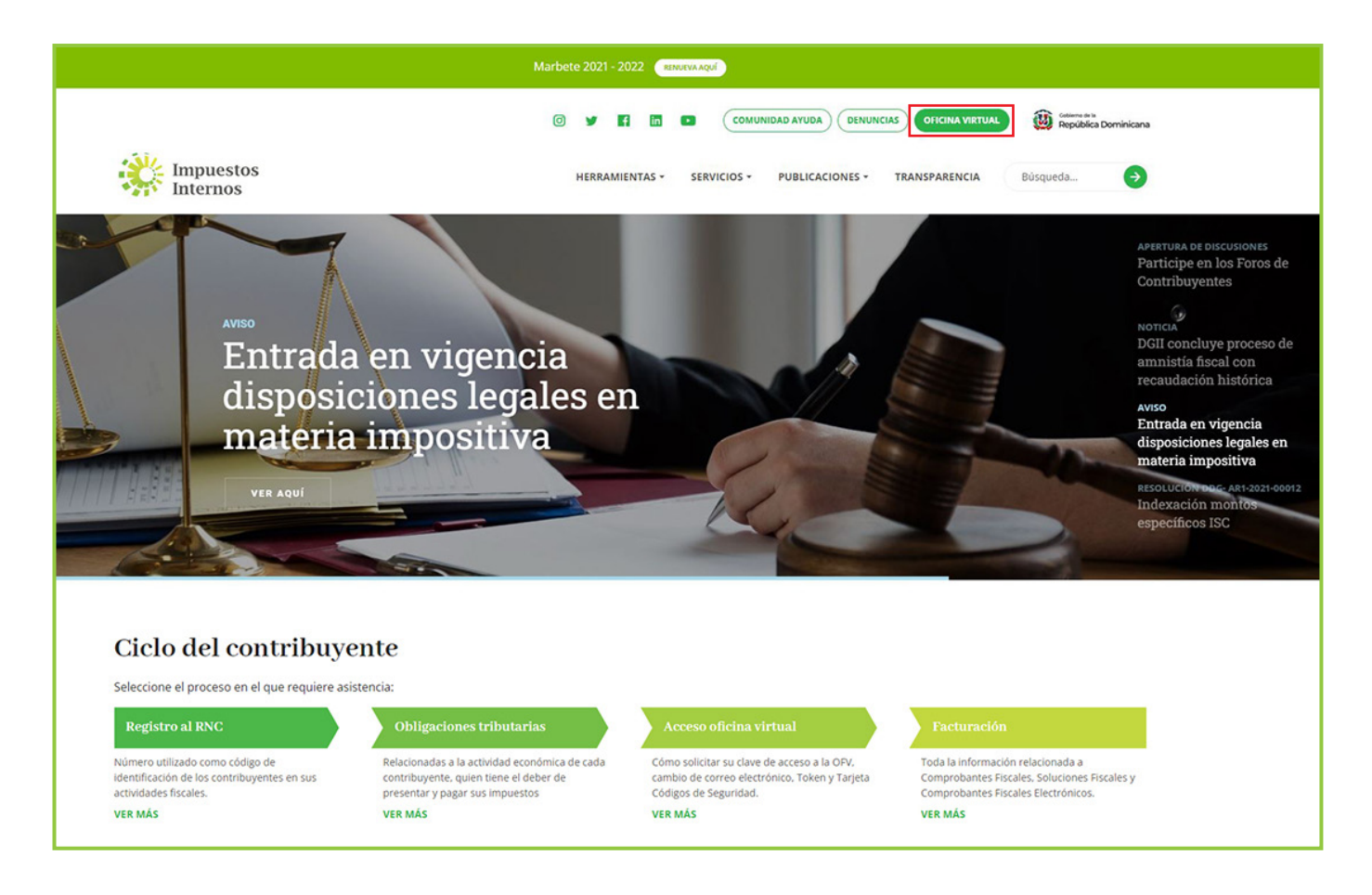

Paso 2. En "Usuario" digite el RNC o Cédula, en "Clave" coloque la contraseña, luego pulse el botón "Entrar". En caso de que aplique, el sistema le pedirá que digite un número de la tarjeta de códigos o el código de seguridad que aparece en el token o en el Soft-Token y al finalizar, pulse "Continuar".

| Impuestos<br>Internos                                                                                                    |                                                                                                    | INICIO   SALIR                                                                                                 |
|----------------------------------------------------------------------------------------------------|----------------------------------------------------------------------------------------------------|----------------------------------------------------------------------------------------------------|
|                                                                                                    |                                                                                                    | 12/14/2021 9:36:03 AM [104]                                                                                    |
| Inscripción y Actualización<br>al RNC<br>Inscripción y Actualización al<br>RNC<br>Régimen Simplificado de<br>Tributación<br>Seguimiento de Solicitudes al<br>RNC<br>Guia servicios | <mark>Oficina Virtual</mark><br>Bienvenido(a) a la Oficina Virtual de la<br>DGII                                                                                                    | Acceso<br>Usuario                                                                                              |
| <ul> <li>Claves de Acceso</li> <li>Dispositivos de Seguridad</li> <li>Simuladores Declaraciones<br/>Juradas</li> <li>Preguntas Frecuentes</li> </ul>                               | Gracias por ingresar a la Oficina Virtual de la DGII,<br>un medio que le permitirá cumplir de forma segura<br>y oportunamente con la declaración y pago de<br>impuestos, sin necesidad de trasladarse a nuestras<br>oficinas.<br>Para ingresar, digite en la casilla de "usuario" su<br>RNC/Cédula, y digite su clave y el código de<br>transacción correspondiente. | Clave<br>Entrar<br>Solicitar Clave <u>¿Olvidó su Clave?</u><br>Desactivar Soft-Token <u>¿Olvidó su Correo?</u> |

Paso 3. En el menú "Placa Provisional" seleccione la opción "Consignación Placa Provisional".

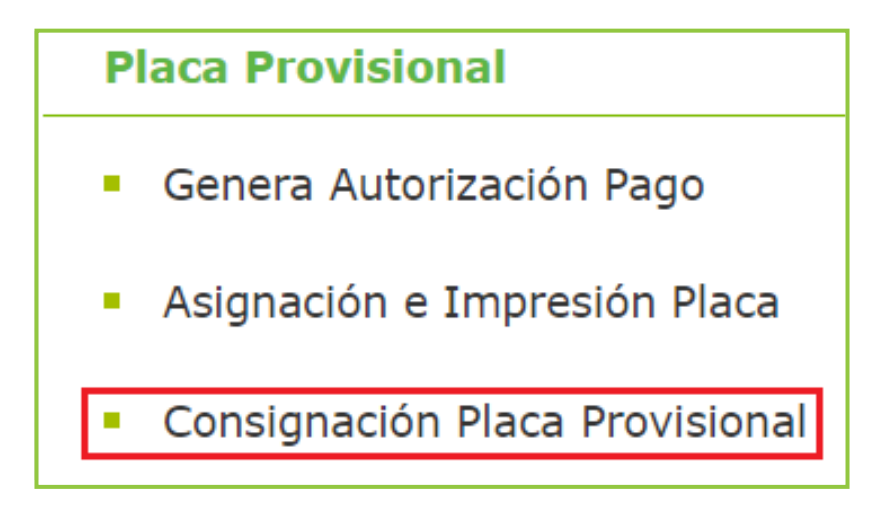

**Paso 4.** En "Valor" coloque el número de la Declaración Única Aduanera, del o los vehículo/s importado/s y pulse "Consultar".

|                                                  |                                   |                                                               | INICIO                  | MI CUENTA   | BUZON      | CITAS       | SALIR  |
|--------------------------------------------------|-----------------------------------|---------------------------------------------------------------|-------------------------|-------------|------------|-------------|--------|
| Impuestos<br>Internos                            |                                   |                                                               |                         |             |            |             |        |
| Razón Social                                     | RNC                               |                                                               |                         |             | 12/14/2021 | 12:13:18 PM | I      |
| Menu Oficina Virtual                             | Consignación                      | de Vehículos                                                  |                         |             |            |             |        |
| Declaraciones Juradas                            |                                   |                                                               |                         |             |            |             |        |
| <ul> <li>Declaración Interactiva</li> </ul>      | Esta opción per<br>Única Aduanera | mite consultar los vehículos r<br>(DUA), para consignación de | egistrados<br>vehículos | por DGA, a: | sociados a | una Decla   | ración |
| <ul> <li>Declaración IR-3</li> </ul>             |                                   | (,), p=                                                       |                         |             |            |             |        |
| <ul> <li>Declaraciones en Cero</li> </ul>        |                                   |                                                               |                         |             |            |             |        |
| <ul> <li>Declaración Hidrocarburos</li> </ul>    |                                   |                                                               |                         |             |            |             |        |
| <ul> <li>Declaración IR-13</li> </ul>            | Buscar Por:                       | Declaración                                                   |                         |             |            |             | ~      |
| <ul> <li>Declaraciones Rectificativas</li> </ul> | Valari                            | bi-00000 0000 0000 00000                                      |                         |             |            | O Con       | nultor |
| DIOR                                             | valor:                            | ej.00000-0000-000000                                          |                         |             |            | Con:        | sultai |
| <ul> <li>Declaracion RST</li> </ul>              |                                   |                                                               |                         |             |            |             |        |

**Paso 5.** Visualizará el listado de vehículos asociados a la declaración. Coteje los que desea consignar y pulse "Agregar".

| Detalle Consulta Aduanas ( <u>Consignación de Vehículos</u> .) |                             |                   |                                      |                |               |         |                              |                |  |
|----------------------------------------------------------------|-----------------------------|-------------------|--------------------------------------|----------------|---------------|---------|------------------------------|----------------|--|
| LLEGADA A PUERTO: 2021/08/31<br>PAGO DGA: 2021/09/07           |                             | PUER<br>IMPOF     | PUERTO: ADMINISTRACION SANTO DOMINGO |                |               |         |                              |                |  |
|                                                                |                             |                   | No. (                                | No. Chasis Q c |               |         | Consultar C Limpiar Consulta |                |  |
|                                                                | Año                         | Chasis            | Clase                                | Color          | Fuerza Motriz | Marca   | Modelo                       | Valor CIF      |  |
|                                                                | 2022                        | MALPB812ENM193891 | JEEP                                 | BLANCO         | 1500          | Hyundai | CANTUS                       | RD\$342,201.30 |  |
|                                                                | 2022                        | MALPB812ENM193961 | JEEP                                 | BLANCO         | 1500          | Hyundai | CANTUS                       | RD\$342,201.30 |  |
|                                                                | 2022                        | MALPB812ENM193980 | JEEP                                 | BLANCO         | 1500          | Hyundai | CANTUS                       | RD\$342,201.30 |  |
|                                                                | 2022                        | MALPB812ENM194617 | JEEP                                 | BLANCO         | 1500          | Hyundai | CANTUS                       | RD\$342,201.30 |  |
|                                                                | 2022                        | MALPB812ENM194980 | JEEP                                 | GRIS           | 1500          | Hyundai | CANTUS                       | RD\$343,940.28 |  |
|                                                                | 2022                        | MALPB812ENM193919 | JEEP                                 | BLANCO         | 1500          | Hyundai | CANTUS                       | RD\$342,201.30 |  |
|                                                                | 2022                        | MALPB812ENM194618 | JEEP                                 | NEGRO          | 1500          | Hyundai | CANTUS                       | RD\$343,940.28 |  |
| Canti                                                          | Cantidad de Registros : 122 |                   |                                      |                |               |         |                              |                |  |
| M                                                              | Primero                     | Anterior 1 2      | 3 4 F                                | Próximo 🕨      | Último ▶      |         |                              |                |  |
|                                                                |                             |                   |                                      |                |               |         |                              | Agregar Cerra  |  |

#### Notas:

- En "No. Chasis" puede filtrar los vehículos de interés, colocando el número correspondiente y presionando el botón "Consultar". Si desea volver a visualizar el listado de chasis, pulse en "Limpiar Consulta".
- Puede seleccionar chasis de varias declaraciones presionando el botón "Cerrar", luego "Atrás" y repitiendo los pasos 4 y 5.

**Paso 6.** De cada declaración, seleccione los vehículos a consignar, presionando el cotejo y luego pulse "Procesar Consignación".

|                                                                                                    |                   |                                    | INICIO       | MI CUENTA   | BUZON          | CITAS          | SALIR  |
|----------------------------------------------------------------------------------------------------|-------------------|------------------------------------|--------------|-------------|----------------|----------------|--------|
| Impuestos<br>Internos                                                                                                    |                   |                                    |              |             |                |                |        |
| Razón Social                                                                                                    | RNC               |                                    |              |             | 12/15/202:     | L 1:08:33 PM   |        |
| Menu Oficina Virtual<br>Declaraciones Juradas                                                                                     | Consignación      | de Vehículos                       | ogistrados   | por DGA a   | cociados a     |                | ración |
| <ul><li>Declaración Interactiva</li><li>Declaración IR-3</li></ul>                                                                | Única Aduanera    | (DUA), para consignación de        | e vehículos. | por DGA, a  | sociados a     |                | racion |
| <ul><li>Declaraciones en Cero</li><li>Declaración Hidrocarburos</li></ul>                                                         | 🗲 Atrás  🛱 I      | Eliminar                           |              |             |                |                |        |
| Declaración IR-13                                                                                                    | Buscar Por:       | Declaración                        |              |             |                |                | ~      |
| <ul> <li>Declaraciones Rectificativas</li> <li>DIOR</li> </ul>                                                                    | Valor:            | 10010-IC01-2108-0008DF             |              |             |                |                |        |
| <ul><li>Declaracion RST</li><li>Declaraciones GP y GD</li></ul>                                                                   | □ 10010-IC01      | -2108-0008DF - (Cantidad d         | e Vehículos  | agregados   | : 2)           |                |        |
| Solicitudes                                                                                                    | 🗹 AÑO: 2022       | 2   CHASIS: MALPB812ENM193891   MA | RCA: Hyundai | MODELO: CAN | ITUS   Valor C | IF: 342,201.30 |        |
| <ul> <li>Comprobantes Fiscales</li> <li>Facilidades de Pago Deudas</li> <li>Ley 46-20</li> </ul>                                  | ☑ AÑO: 2022       | 2   CHASIS: MALPB812ENM193961   MA | RCA: Hyundai | MODELO: CAN | ITUS   Valor C | IF: 342,201.30 |        |
| <ul> <li>Parametros Comprobantes</li> <li>Transparencia y Revalorización</li> <li>Patrimonial Ley 46-20 y<br/>Amnistía</li> </ul> | Total de Vehiculo | os Agregados: 2                    |              |             | S Proces       | ar Consignac   | ión    |
| Solicitar Certificación     Solicitar Tramites                                                                                    | 🗲 Atrás 📋         | Eliminar                           |              |             |                |                |        |
| - Sonoltal Hamiltes                                                                                                    |                   |                                    |              |             |                |                |        |

#### Notas

- Puede descartar la selección pulsando "Atrás", para comenzar el proceso desde cero
- Puede eliminar uno o varios vehículos del listado, seleccionándolos con el cotejo y presionando "Eliminar".
- **Paso 7.** Digite el RNC/Cédula del consignatario y presione "Consultar" para visualizar el nombre. Luego digite la "Fecha de Consignación" y pulse "Consignar vehículo/s".

| Consignación de Vehículos |                                  |                              |  |  |  |  |  |
|---------------------------|----------------------------------|------------------------------|--|--|--|--|--|
| Digite el Rnc del consig  | Digite el Rnc del consignatario: |                              |  |  |  |  |  |
| Rnc/Cédula (*)            | No. Identificación               | <b>Q</b> Consultar           |  |  |  |  |  |
| Nombre (*)                | Nombre                           |                              |  |  |  |  |  |
| Fecha Consignación(*)     |                                  |                              |  |  |  |  |  |
| dd/mm/yyyy                |                                  |                              |  |  |  |  |  |
|                           |                                  |                              |  |  |  |  |  |
|                           |                                  |                              |  |  |  |  |  |
|                           |                                  | Consignar Vehículo(s) Cerrar |  |  |  |  |  |

Paso 8. El sistema mostrará un mensaje emergente confirmando la consignación.

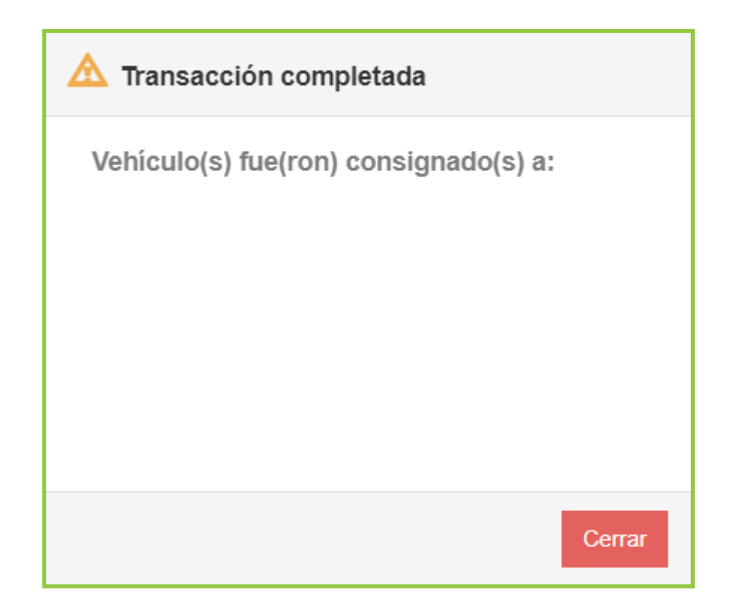

**Paso 9.** El consignatario recibirá un correo electrónico con el número de la Declaración de Aduanas registrado en la consignación y los datos de nombre del consignante y el/los número/s de chasis del/los vehículo/s consignado/s.

De: juanperez@dgii.gov.do <juanperez@dgii.gov.do> Enviado: lunes, 28 de junio de 2021 4:59 p.m. Para: Juan Pérez G <juanperez@dgii.gov.do> Asunto: Consignación Placa Provisional

Saludos, Señores: XX MOTORS

Les informamos que el dealer/concesionario/distribuidor: IMPORTADORA REPUESTO XXX SRL consignó el/los siguiente(s) vehículo(s): GE00000000, corrrespondiente al no. declaración de aduana: 00000-IC00-0000-000000.

#### Importante:

Luego de recibir el número de Declaración Aduanera, el consignatario estará habilitado para realizar la solicitud de Emisión de Placa Provisional, realizando los pasos del "Instructivo de Solicitud de Placa Provisional Electrónica".

## dgii.gov.do

(809) 689-3444 desde cualquier parte del país. informacion@dgii.gov.do

> IMPUESTOS INTERNOS Diciembre 2021

Publicación informativa sin validez legal

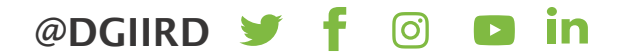